## How to Remove Registration Holds

The following holds can be removed by the student:

- Confirm Email Address
- Confirm Mailing Address
- Confirm Phone Number
- Confirm Emergency Contact

## Log into Colleague Self-Service

Click on your username at the top right of the screen. Then click on User Profile.

| A rhood                 | 〔→ Sign out | Help |
|-------------------------|-------------|------|
| User Profile            |             |      |
| Account Preferences     |             |      |
| Change Password         |             |      |
| Student Records Release |             |      |
| Emergency Information   |             |      |
| View/Add Proxy Access   |             |      |

You can edit, or update your Address, Email, and Phone Number, then click on Confirm.

| About You                                                                                             |                  |                                                                                                    |                      |  |
|----------------------------------------------------------------------------------------------------|------------------|----------------------------------------------------------------------------------------------------|----------------------|--|
| Red Hood     Date of Birth: 7/18/1990       Colleague ID: 0000069     Date of Birth: 7/18/1990        |                  |                                                                                                    |                      |  |
| Sedit Personal Identity                                                                               |                  |                                                                                                    |                      |  |
| Below is your user profile.                                                                           |                  |                                                                                                    |                      |  |
| Addresses                                                                                             |                  |                                                                                                    |                      |  |
| Last Confirmed On: 2/20/2023     Click to confirm that the address(es) below is accurate as of today. |                  |                                                                                                    | Confirm              |  |
| Address                                                                                               | Туре             | Preferred                                                                                                    | Remove or Edit       |  |
| 1234 Granny Lane, Nashville, TN 37207                                                                 | Home/Home Office | <ul> <li>Image: A set of the set of the</li></ul> |                      |  |
| Email Addresses                                                                                       |                  |                                                                                                    |                      |  |
| Last Confirmed On: 2/20/2023     Click to confirm that the email(s) below is accurate as of today.    |                  |                                                                                                    | Confirm              |  |
| Email                                                                                                 | Туре             | Preferred                                                                                                    | Remove or Edit       |  |
| lilred@gmail.com                                                                                      | Personal         |                                                                                                    | $\mathcal{O}\otimes$ |  |
| Phone Numbers                                                                                         |                  |                                                                                                    |                      |  |
| Last Confirmed On: 2/20/2023     Click to confirm that the phone(s) below is accurate as of today.    |                  |                                                                                                    | Confirm              |  |
|                                                                                                    |                  |                                                                                                    |                      |  |

Click on Emergency Information, then Add New Contact

|           | & rhood         | C→ Sign out | (?) Help |
|-----------|-----------------|-------------|----------|
| User Prot | file            |             |          |
| Account   | Preferences     |             |          |
| Change F  | assword         |             |          |
| Student F | Records Release |             |          |
| Emergen   | cy Information  |             |          |
| View/Add  | Proxy Access    |             |          |

| Emergency Information                                                              |         |
|------------------------------------------------------------------------------------|---------|
| Not Confirmed I confirm that this information is accurate and current as of today. | Confirm |
| Emergency Contacts + Add New Contact                                               |         |

## Enter the emergency contact's information, then click Add Contact

| Emergency Contact Information | × |
|-------------------------------|---|
| Name *                        | * |
| Name                          |   |
| Relationship                  |   |
| Relationship                  |   |
| Phones (Enter at least one) * |   |
| Daytime Phone                 |   |
| Daytime Phone                 |   |
| Evening Phone                 |   |
| Evening Phone                 |   |
| Other Phone                   |   |
| Other Phone                   |   |
| Address                       |   |
| Address                       |   |
| Effective Date                | _ |
| Cancel Add Contact            |   |
|                               |   |